附件 2

# 网络答辩须知

### 一、赛前准备环节

1. 大赛的"网络答辩分组联络 QQ 群"最多添加每队 2 名参赛 选手,非参赛人员不予批准入群。

2.请各网络路演参赛队伍及时关注并熟记各自答辩序号,关
注群通知,按要求参加比赛。

3.请认真阅读《"腾讯会议"使用说明》,提前下载安装客户端,注册登录成功(登录后请第一时间将名称改为"答辩日期+答辩序号+参赛队伍名称",如"4日上午1非遗传承匠心团队"),并确保熟练掌握平台使用方法。

4.请参赛选手提前准备清晰可用的摄像头和麦克风,将参赛 所用 PPT、实物等参赛资料**提前**备好待用,答辩过程中保证网络 畅通和周围环境安静,因网络延迟和环境嘈杂造成的结果由选手 自行负责。

5.比赛前,工作人员在 QQ 群发布会议邀请。参赛选手输入 9 位会议 ID 和会议密码进入网络会议室,为保证会议质量和效果, 比赛时工作人员会启用腾讯会议"等候室"功能,答辩开始后, "会议室"中只留答辩的参赛队伍,其余参赛队伍由会务人员转

入"等候室"等候。不按时参赛的队伍视为自行放弃参赛。

6.答辩过程中因网络故障、信号中断等问题无法正常完成答辩的参赛队伍,由技术人员与参赛选手进行电话连线,专家与答辩选手通过电话进行问答评审。答辩选手电话联系不上的视为视为自行放弃参赛资格,不再做重赛安排。

7.为了提高比赛效率,全部参赛选手在加入会议时,勾选 "自动连接音频"和"入会开启摄像头"选项。当使用电脑端进入会议时,系统会自动提示选择音频接入方式,有"电话拨打"和"电脑音频"两种,建议选择"电脑音频"。

8. 比赛计时开始前,设有主答辩选手身份确认环节,当听到 现场主持人发出"请答辩选手展示身份证件"的提示音后,应主动 配合出示身份证。待主持人发出"答辩选手身份信息确认完毕, 请共享你的屏幕"的提示音后,选手方可点击屏幕下方"共享屏幕" 按钮,选择"共享桌面"(为保证顺畅完成答辩,建议提前打开 PPT等文件),并勾选"同时共享电脑声音"、"视频流畅度优先" 两个选项,最后确认共享。待主持人发出"答辩选手,你声音图 像效果良好,5分钟陈述计时开始"的提示音后,方可开始答辩。

### 二、选手陈述环节(5分钟)

1. 在距离选手陈述倒计时1分钟时,现场主持人会进行口头 提醒。

2. 当陈述时间截止,主持人发出"答辩选手陈述时间到"的提示音后,现场工作人员协助进行"结束共享"操作。

3.每支参赛队伍陈述时,全部 1-2 名成员的麦克风均为开启状态(可自行静音),主答辩人陈述时,其余人员可随时补充说明,但由此造成的彼此之间声音叠加掩盖情况由选手自行负责。

## 三、专家提问互动环节(5分钟)

参赛选回答专家提问。

### 四、评分环节

 1.当主持人发出"请各位评委老师为参赛队伍打分"的提示后, 专家开始打分。此时,现场工作人员共享打分画面,参赛选手可 通过屏幕看到每位评委老师分别给出的分数及平均得分。

 2. 答辩结束,主持人发出"\*\*队伍最终得分\*\*分,答辩结束, 请退出会议"。